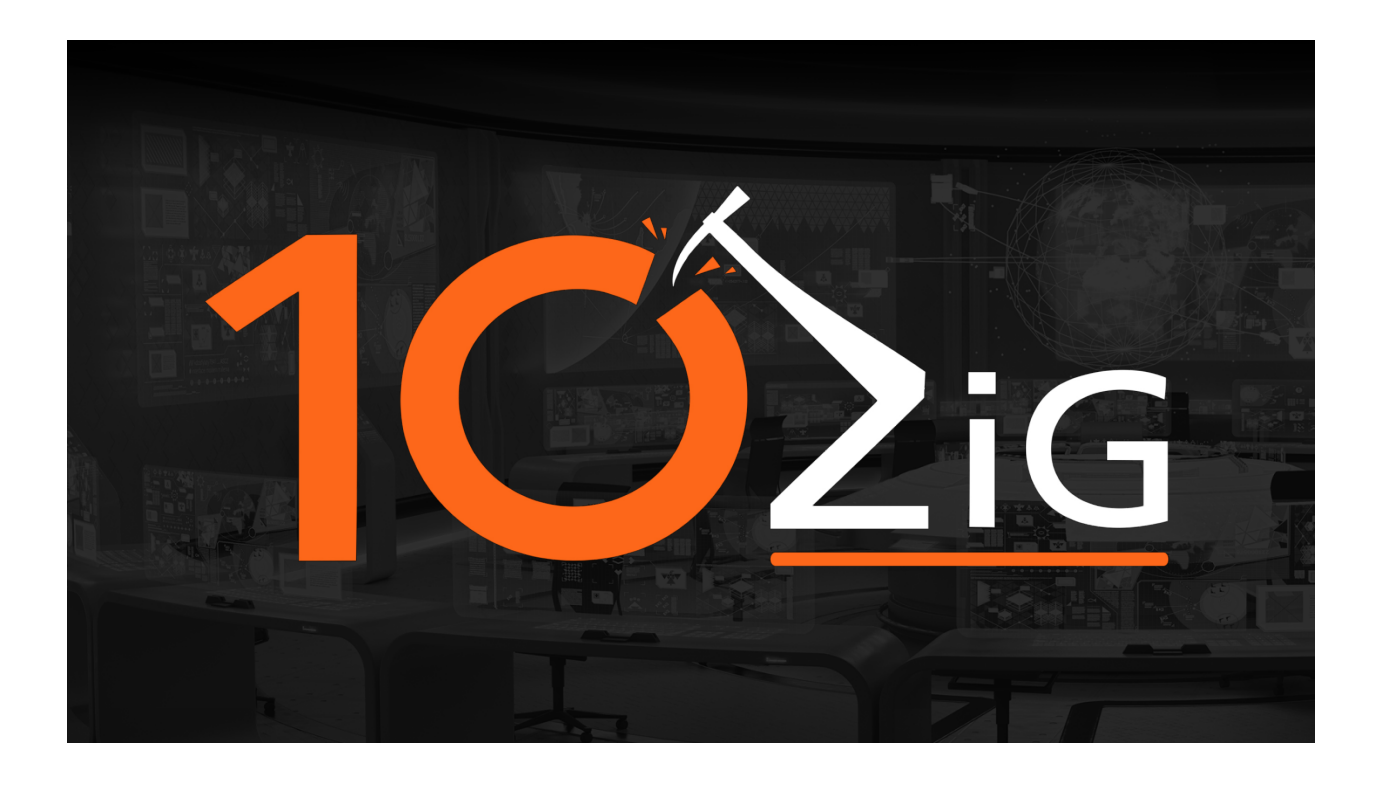

# **10ZiG Manager Cloud Setup Guide**

Welcome to the 10ZiG Manager Cloud Setup guide. This guide will help you install all of the components within the 10ZiG Management suite. Please take note of the following system requirements and software prerequisites for proper installation and functionality.

#### About:

The 10ZiG Manager Cloud Setup provides an easy and effective way to install all the tools for managing and controlling all of your 10ZiG Thin Client devices. The components include the 10ZiG Manager Server, 10ZiG Manager Console, 10ZiG Cloud Connector and the 10ZiG Web Console. The installation software is designed to be as minimal as possible but will require some user input to correctly configure these tools.

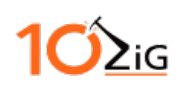

# **System Requirements**

Below is a table of the minimum and recommended system requirements. When the Manager Server and the Web Console are used on the same machine, the CPU, system memory and drive space should be increased to prevent errors from occurring.

Note: Do Not Install the 10ZiG Manager or any of its components on an Active Directory (AD) Domain Controller.

| 10ZiG Manager Server  | Minimum                     | Recommended                  |
|-----------------------|-----------------------------|------------------------------|
| Operating System      | Windows 8.1 64 Bit          | Windows 8.1 64 bit or higher |
| CPU                   | Dual Core 1.5Ghz            | Quad Core 2.5Ghz             |
| System Memory         | 2GB                         | 4GB                          |
| Drive Space           | 2GB                         | 8GB                          |
| 10ZiG Manager Console | Minimum                     | Recommended                  |
| Operating System      | Windows 8.1 64 Bit          | Windows 8.1 64 bit or higher |
| CPU                   | Dual Core 1.5Ghz            | Quad Core 2.5Ghz             |
| System Memory         | 2GB                         | 4GB                          |
| Drive Space           | 2GB                         | 8GB                          |
| 10ZiG Cloud Connector | Minimum                     | Recommended                  |
| Operating System      | Windows 8.1 64 Bit          | Windows 8.1 64 bit or higher |
| CPU                   | Dual Core 1.5Ghz            | Quad Core 2.5Ghz             |
| System Memory         | 2GB                         | 4GB                          |
| Drive Space           | 2GB                         | 8GB                          |
| 10ZiG Web Console     | Minimum                     | Recommended                  |
| Operating System      | Windows 8.1 64 Bit          | Windows 8.1 64 bit or higher |
| IIS Server            | IIS 7                       | IIS 8                        |
| Web Browser           | Chrome 21, Firefox 28, IE10 | Chrome 53, Firefox 49, IE11  |
| CPU                   | Dual Core 1.5Ghz            | Quad Core 2.5Ghz             |
| System Memory         | 2GB                         | 4GB                          |
| Drive Space           | 2GB                         | 8GB                          |

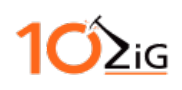

## **IIS Required Features**

The Web Console installer will automatically enable the necessary Windows features. You will need to manually enable these features should the installer fail to do so. To manually enable these features you will need to navigate to the System Control Panel, Programs and Features and then click on "Turn Windows Features on or off". Below is a list of all the required features for each IIS type.

### **IIS 7 Required Windows Features**

- Internet Information Services
  - Web Management Tools
    - IIS Management Console
  - World Wide Web Services
    - Application Development Features
      - .NET Extensibility
      - ASP
      - ASP.NET
      - ISAPI Extensions
      - ISAPI Filters
    - Common HTTP Features
      - Default Document
      - Static Content
    - Security
      - Basic Authentication
      - Request Filtering

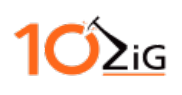

#### **IIS 8 Required Windows Features**

- .NET Framework 3.5 (includes .NET 2.0 and 3.0)
- .NET Framework 4.5 Advanced Services
  - o ASP .NET 4.5
  - WCF Services
  - o TCP Port Sharing
- Internet Information Services
  - o Web Management Tools
    - IIS Management Console
  - World Wide Web Services
    - Application Development Features
      - .NET Extensibility 4.5
      - ASP.NET 4.5
      - ISAPI Extensions
      - ISAPI Filters
      - WebSocket Protocol
    - Common HTTP Features
      - Default Document
      - Static Content
    - Security
      - Basic Authentication
      - Request Filtering

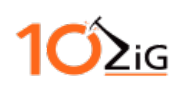

# Contents

| 10ZiG Manager Cloud Setup Guide1      |
|---------------------------------------|
| About:1                               |
| System Requirements                   |
| IIS Required Features                 |
| Contents                              |
| How it works:                         |
| Manager Server                        |
| Manager Console                       |
| Cloud Connector                       |
| Web Console7                          |
| Web Console with the Cloud Connector7 |
| Installation8                         |
| Component Selection                   |
| Manager Server                        |
| Cloud Connector                       |
| Web Console                           |
| Installation Complete                 |
| Appendix                              |
| Port Usage                            |
| Drive Space Consideration             |
| System Memory Consideration:          |
| DNS Service Location Record (SRV)23   |

# **1ΌΣ**ιG

# How it works:

# **Manager Server**

The 10ZiG Manager Server is the core component for managing your thin client devices. It is responsible for discovering, monitoring and communicating with the thin clients. The Manager Server stores vital information to provide client maintenance and configuration functionality.

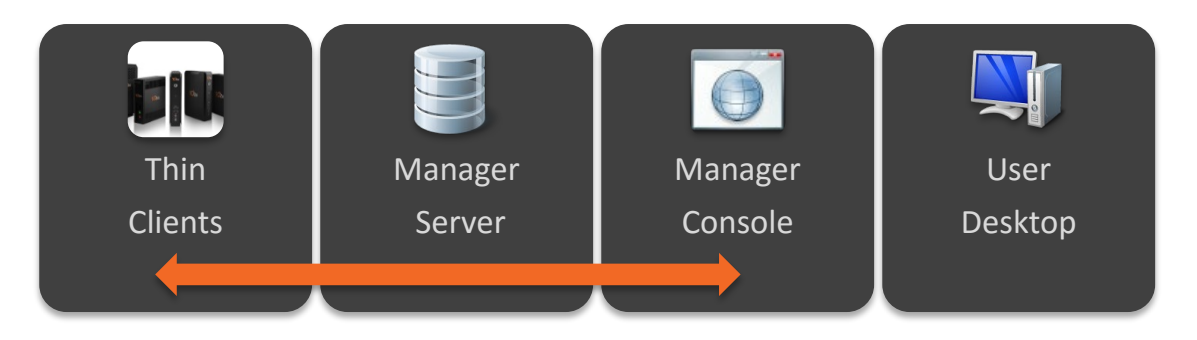

# **Manager Console**

The 10ZiG Manager Console provides a user interface for the Manager Server allowing administrators to monitor thin client status and perform the various management, configuration and recovery tasks.

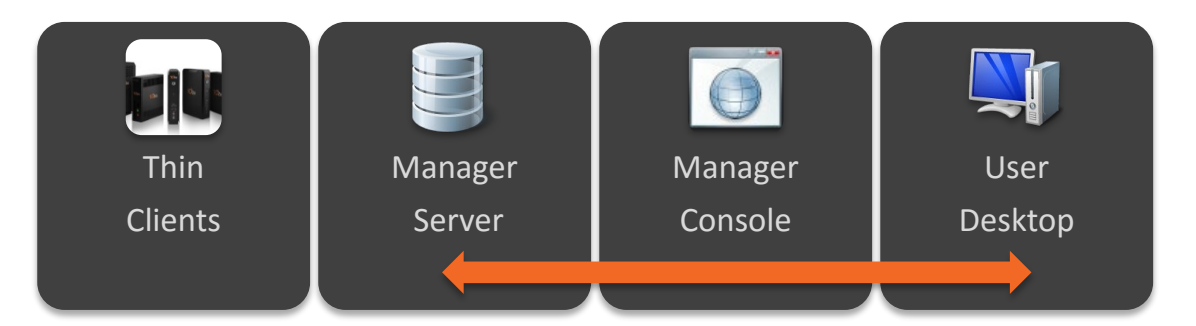

# **Cloud Connector**

The 10ZiG Cloud Connector is a communications relay service which provides secure connectivity between thin clients and the manager server across the internet. It also is used as a proxy between the client browser and the Web Console.

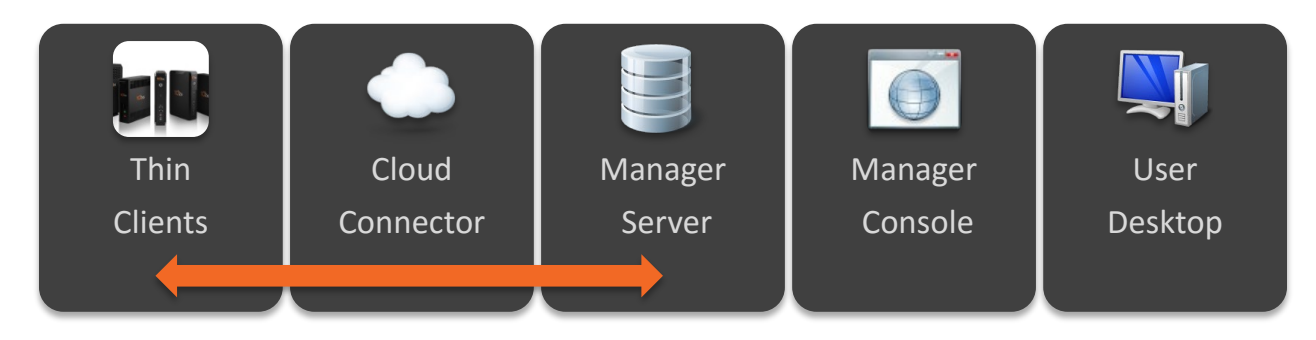

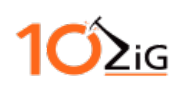

## Web Console

The 10ZiG Web Console provides an internet-based user interface to the Manager Server. Utilizing Microsoft Internet Information Services (IIS) on your server, our web application communicates directly to any specified 10ZiG Manager Server within your network.

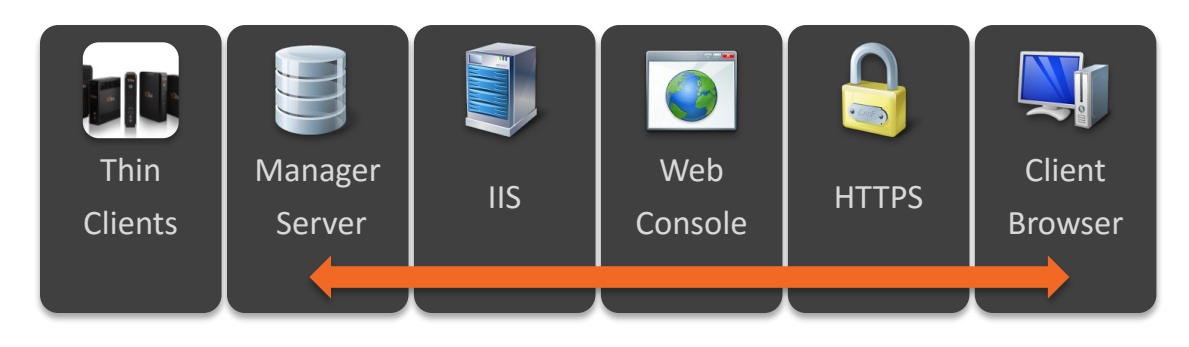

# Web Console with the Cloud Connector

In addition to handling cloud based thin clients, the Cloud Connector also routes Web Console and VNC network traffic to the users' browser. The user connects directly to the Cloud Connector when used in conjunction with the Web Console. The example below shows the Cloud Connector relationship with the Web Console.

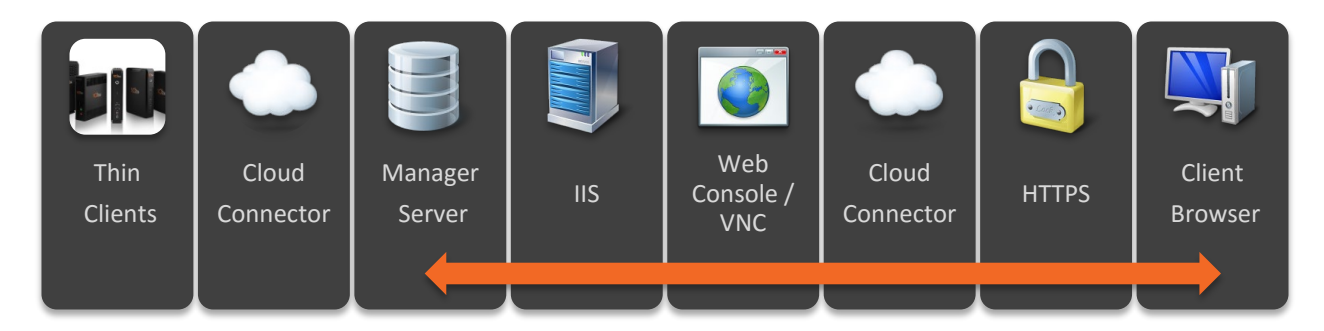

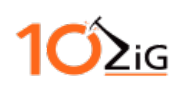

# Installation

The 10ZiG Cloud Manager setup is a simple process. The installer allows you to choose all or individual components to install. For this guide, we will be installing all the components and walking you step by step through each process.

To start the Manager Cloud Setup, simply run the executable file MgrCloudSetup\_v3.0.2.xx.exe.

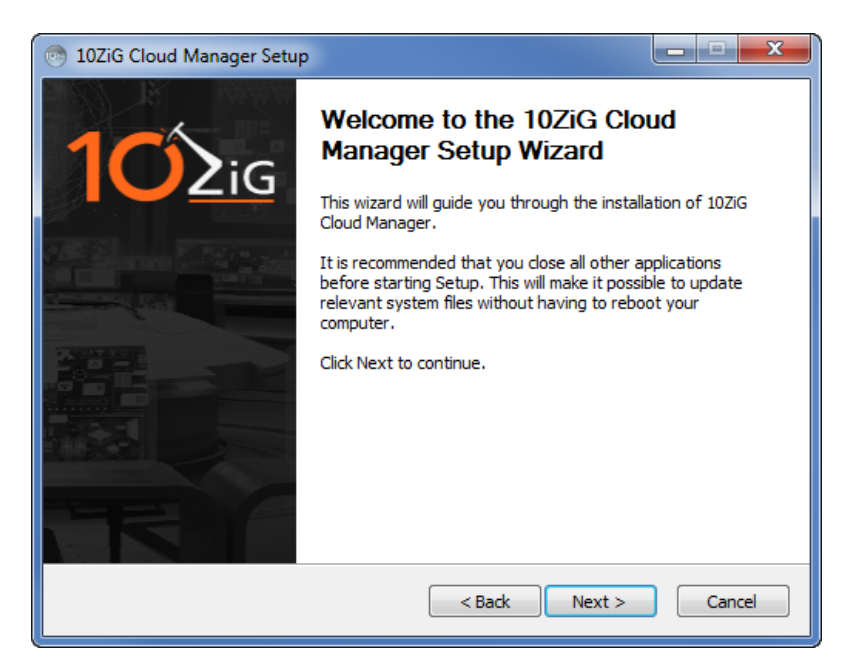

## **Component Selection**

Clicking the next button will take you to the component selection screen. Here you can choose to install all or just the individual components you need.

| 💿 10ZiG Cloud Manager Setup                                                                                            |                                                                                                   |                                                                                   |  |  |  |
|----------------------------------------------------------------------------------------------------|---------------------------------------------------------------------------------------------------|-----------------------------------------------------------------------------------|--|--|--|
| Choose Components<br>Choose which features of 10ZiG Cloud Manager you want to<br>install.                              |                                                                                                   |                                                                                   |  |  |  |
| Check the components you want to install and uncheck the components you don't want to install. Click Next to continue. |                                                                                                   |                                                                                   |  |  |  |
| Select components to install:                                                                                          | <ul> <li>✓ Server</li> <li>✓ Console</li> <li>✓ Cloud Connector</li> <li>✓ Web Console</li> </ul> | Description<br>Position your mouse<br>over a component to<br>see its description, |  |  |  |
| Space required: 260.6MB                                                                                                |                                                                                                   |                                                                                   |  |  |  |
| Nullsoft Install System v2,51                                                                                          |                                                                                                   |                                                                                   |  |  |  |

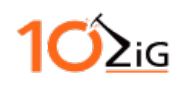

The next screen will allow you to specify the installation path, but it is recommended to accept the default path.

| 10ZiG Cloud Manager Setup                                                                                                    | _ <b>D</b> X      |
|----------------------------------------------------------------------------------------------------|-------------------|
| Choose Install Location<br>Choose the folder in which to install 10ZiG Cloud Manager.                                                                               |                   |
| Setup will install 10ZiG Cloud Manager in the following folder. To install in a<br>click Browse and select another folder. Click Install to start the installation. | different folder, |
| Destination Folder C:\Program Files (x86)\10ZiG\10ZiG Manager                                                                                                    | Browse            |
| Space required: 260.6MB<br>Space available: 49.9GB                                                                                                    |                   |
| Nullsoft Install System v2.51                                                                                                    | Cancel            |

You will see a progress bar indicating the selected components are being installed.

| 10ZiG Cloud Manager Setup                                               |               |
|-------------------------------------------------------------------------|---------------|
| Installing<br>Please wait while 10ZiG Cloud Manager is being installed. |               |
|                                                                         |               |
| Show details                                                            |               |
|                                                                         |               |
|                                                                         |               |
| Nullsoft Install System v2.51                                           |               |
| < Badk                                                                  | Next > Cancel |

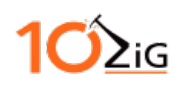

### **Manager Server**

If the Manager Server was selected, you will be prompted to configure it. There are three tabs Network, Discovery and Advanced, and each tab has various settings. You can hover the mouse cursor over the setting to view the description.

Important: To prevent any installation errors, uninstall any previous versions of the Manager Server prior to installing the latest version.

#### Network

If the server has more than one network adapter, select the primary adapter to be used for manager communications. Change the remoting port only if necessary.

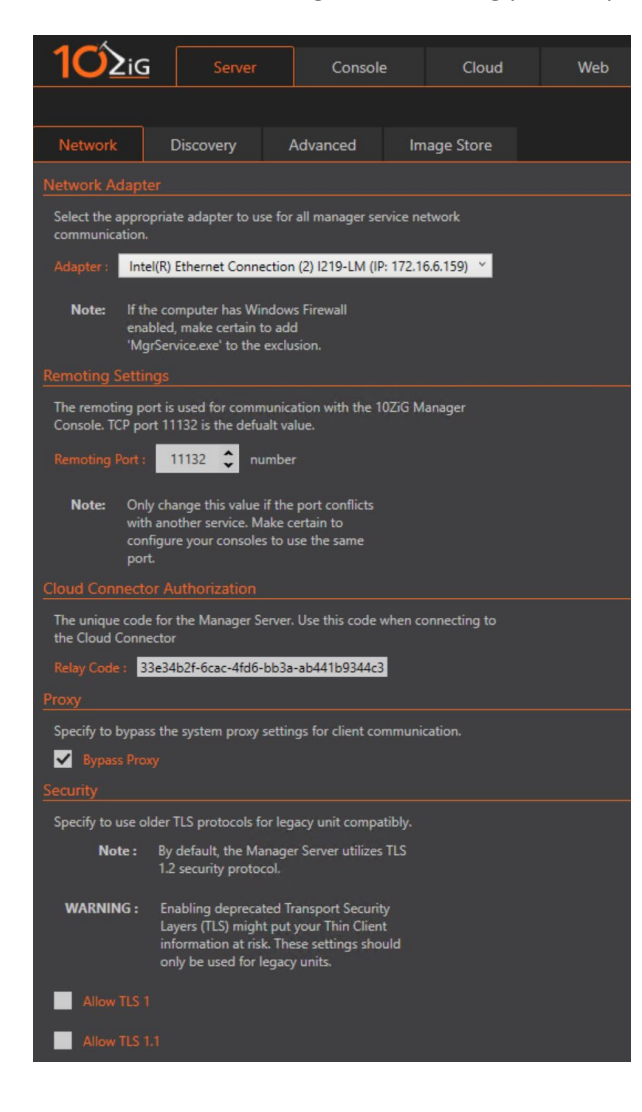

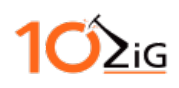

### Discovery

This tab allows you adjust how the Manager Server polls and discovers new thin clients.

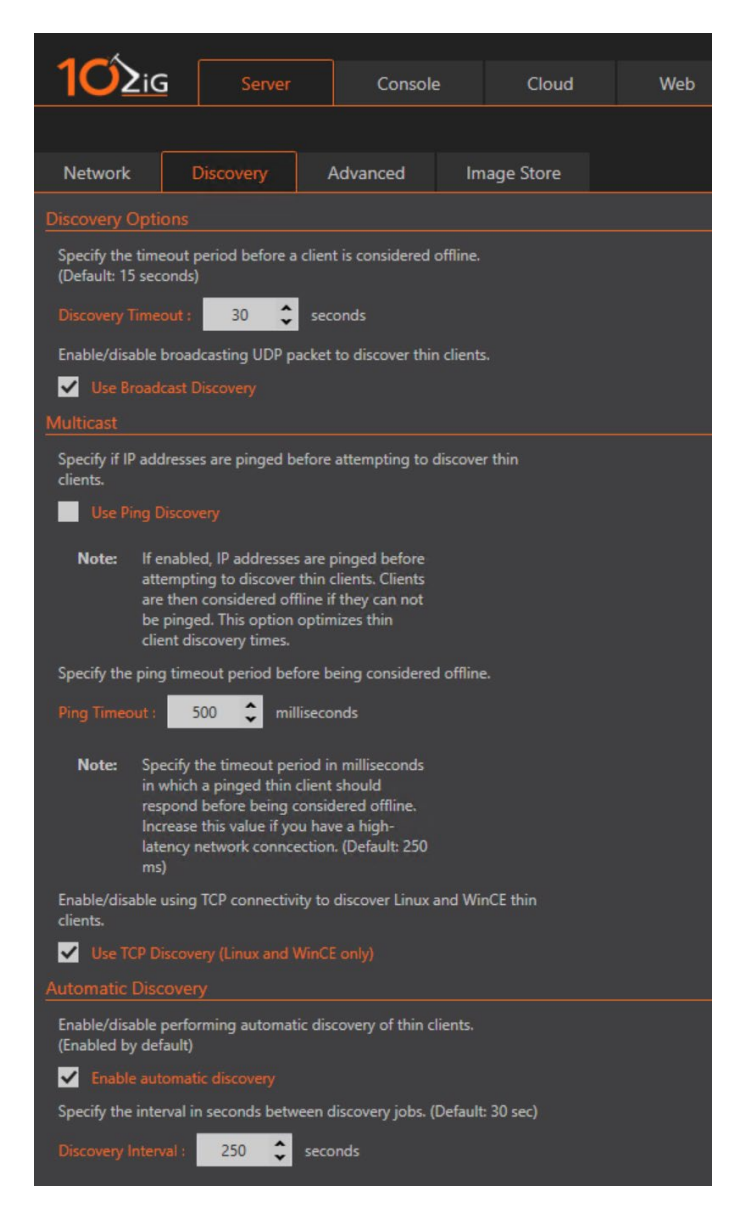

The Manager Server can consume a higher amount of resources when automatically discovering a large number of thin clients or connecting via minimal bandwidth. To reduce this, the "Discovery Interval" can be increased to 300 seconds (5 minutes) or greater. Additionally, a DNS Service Location (SRV) record can be created within your DNS system that will direct thin clients to the Manager server so they can "check-in" when they come online and announce when they are going offline. If the account you are using to install the 10ZiG Manager has DNS administrator privileges within a Microsoft DNS infrastructure, the "Server Settings" dialog will ask if you wish to automatically create this record when you click "OK". If you are not a DNS administrator or need to manually create the record, please see the appendix section detailing the procedure.

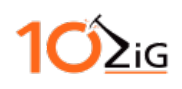

### Advanced

This tab allows you to configure the advanced settings for the Manager Server. These settings should be left as default unless there is a specific need or directed otherwise by technical support.

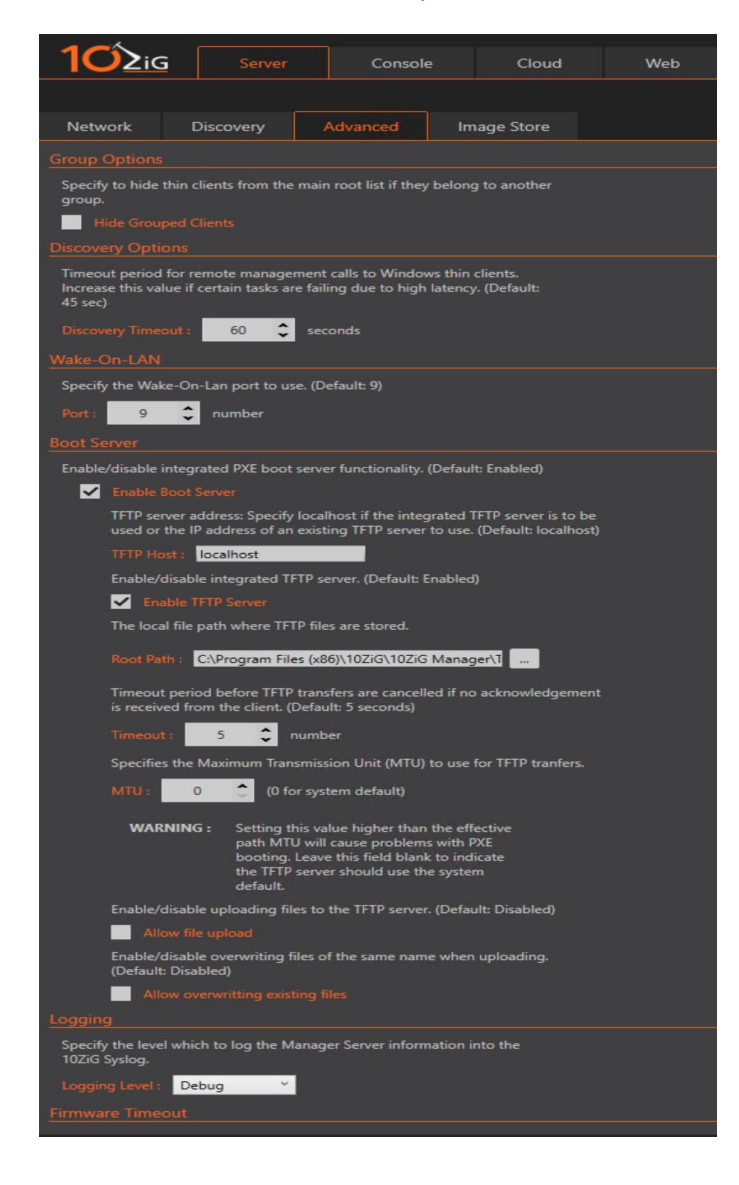

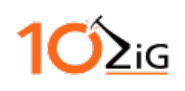

# Manager Network Share

You will be prompted to choose a network share path for the Manager Server. Enter in the desired share or UNC path and user credentials.

|                                                                                                    | 3                                                                           |                                                                          |                                               | Console                                                                     |                                | Cloud                           | Web |
|----------------------------------------------------------------------------------------------------|-----------------------------------------------------------------------------|--------------------------------------------------------------------------|-----------------------------------------------|-----------------------------------------------------------------------------|--------------------------------|---------------------------------|-----|
|                                                                                                    |                                                                             |                                                                          |                                               |                                                                             |                                |                                 |     |
| Network                                                                                                    | Disc                                                                        | covery                                                                   |                                               | Advanced                                                                    | lm                             | age Store                       |     |
| The 10ZiG Man<br>recovery and for<br>Specify a valid<br>You can also se<br>specified user v<br><u>Network Share</u> | ager requ<br>or various<br>UNC path<br>lect a loc<br>vill have r<br>Setting | uires a netw<br>other settin<br>and appro<br>al folder to<br>need to hav | vork s<br>ngs.<br>opriate<br>be sh<br>ve full | hare for thin cli<br>e credentials to<br>nared as "Image<br>control access. | ent ima<br>access f<br>Store". | ge backup,<br>the share.<br>The |     |
| Share Dath - Collarge Store                                                                                         |                                                                             |                                                                          |                                               |                                                                             |                                |                                 |     |
| unare rutini                                                                                                    | C. Innage                                                                   | estore                                                                   |                                               |                                                                             |                                |                                 |     |
| Use                                                                                                    |                                                                             |                                                                          | -                                             | (Do                                                                         | main\U                         | sername)                        |     |
| Password : ••••••                                                                                                   |                                                                             |                                                                          |                                               |                                                                             |                                |                                 |     |
| Confirm Password :                                                                                                  |                                                                             |                                                                          |                                               |                                                                             |                                |                                 |     |
| Recreate Test                                                                                                    |                                                                             |                                                                          |                                               |                                                                             |                                |                                 |     |

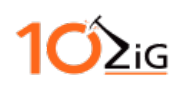

## **Cloud Connector**

If the Cloud Connector component has been selected, you will be prompted to configure additional settings on how it will communicate.

#### Note: It is recommended to use the default SSL\TLS port of 443 if available.

Select a port number and a SSL certificate for the connector. You can have the installer generate a Self-Signed Certificate, import or select a previously installed certificate.

| 10ZiG Manager Cloud Connector Setup                                                                                                    | - • ×  |  |  |  |  |
|----------------------------------------------------------------------------------------------------|--------|--|--|--|--|
| 10ZiG Cloud Manager WebSocket Relay Configuration<br>Choose the port and SSL Certificate to bind to the 10ZiG WebSocket Relay<br>service for secure client access.            |        |  |  |  |  |
| Choose the port number that cloud agents will use to connect to the 10Z/G Cloud Connector.                                                                                    |        |  |  |  |  |
| A security certificate is required to provide server identification for SSL encryption. Choose either<br>to generate a new self-signed certificate or to use an existing one. |        |  |  |  |  |
| Ose an existing certificate                                                                                                    |        |  |  |  |  |
| Choose Import Valid From: 3/22/2016 to 3/21/2017 Click here to view certificate properties                                                                                    |        |  |  |  |  |
| Next >                                                                                                    | Cancel |  |  |  |  |

Important: When hosting the Web Console on the same computer, ensure the Web Console port is different from the one configured here.

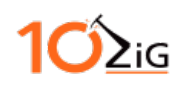

#### Selecting an installed certificate

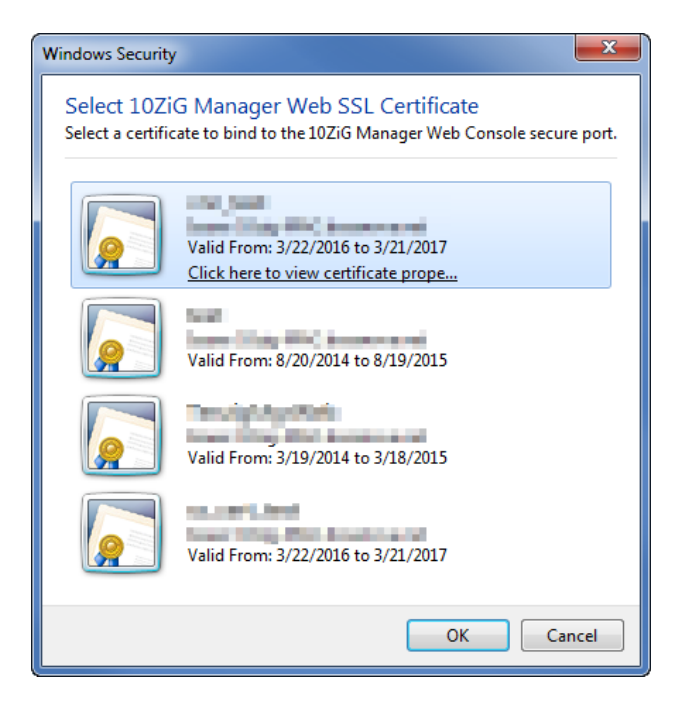

#### Importing a SSL Certificate

| Select Certificate File To Import                                                                                                 |                                      |                      | ×                                     |
|----------------------------------------------------------------------------------------------------|--------------------------------------|----------------------|---------------------------------------|
| Windows7_OS (C:)                                                                                                    | → Program Files → 10ZiG → MgrWsRelay | ✓ Search N           | 1grWsRelay                            |
| Organize 🔻 New folder                                                                                                    |                                      |                      | :: • 🔟 🔞                              |
| 🔆 Favorites                                                                                                    | A Name                               | Date modified        | Type Size                             |
| 🧮 Desktop                                                                                                    | .crt                                 | 8/29/2016 1:41 PM    | Security Certificate                  |
| 🐌 Downloads                                                                                                    | .crt                                 | 3/11/2016 4:42 PM    | Security Certificate                  |
| 📃 Recent Places                                                                                                    | = .crt                               | 8/29/2016 1:37 PM    | Security Certificate                  |
| 🔒 Google Drive                                                                                                    | 🙀 📖 _mcrt                            | 9/7/2016 9:26 AM     | Security Certificate                  |
| <ul> <li>□ Libraries</li> <li>□ Documents</li> <li>→ Music</li> <li>□ Pictures</li> <li>□ Subversion</li> <li>□ Videos</li> </ul> |                                      |                      |                                       |
| 🖳 Computer                                                                                                    | <b>▼</b>                             | 11                   |                                       |
| File name:                                                                                                    |                                      | Certificate     Oper | a files (*.crt;*.pem;*.pf ▼<br>Cancel |

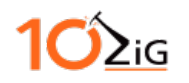

Enter in the address of the Manager Server (Standalone Installer Only)

| 💿 10ZiG Manager                                                                                                    | Cloud Connector Setup                                        |                 |  |  |  |
|----------------------------------------------------------------------------------------------------|--------------------------------------------------------------|-----------------|--|--|--|
| 10ZiG Manager Server Host         Image: Server Host           Specify the 10ZiG Manager Server connection details.         Image: Server Connection details. |                                                              |                 |  |  |  |
| Specify the host name or IP address of the 10ZiG Manager server.                                                                                              |                                                              |                 |  |  |  |
| Server Host:                                                                                                    | localhost 🗸                                                  |                 |  |  |  |
|                                                                                                    | (Specify "localhost" if the Manager server is installed on t | his compurter.) |  |  |  |
|                                                                                                    | < Back Next >                                                | Cancel          |  |  |  |

Enter in the address of the Web Console and the port (Standalone Installer Only)

| 💿 10ZiG Manager Cloud Connector Setup                                      |                                                                              |  |  |
|----------------------------------------------------------------------------|------------------------------------------------------------------------------|--|--|
| 10ZiG Manager Server Host         10ZiG Manager Server connection details. |                                                                              |  |  |
| Specify the IP addres                                                      | ss and port of the 10ZiG Manager Web Console.                                |  |  |
| Web Console Host:                                                          | 127.0.0.1 👻                                                                  |  |  |
|                                                                            | (Specify "127.0.0.1" if the Web Console site is installed on this computer.) |  |  |
| Port:                                                                      | 4448                                                                         |  |  |
|                                                                            |                                                                              |  |  |
|                                                                            |                                                                              |  |  |
|                                                                            |                                                                              |  |  |
|                                                                            |                                                                              |  |  |
|                                                                            | < Back Next > Cancel                                                         |  |  |

When the setup for the Cloud Connector has completed, the dialog will appear as follows.

| 10ZiG Manager Cloud Connector Setup                                                                                                |                      |
|----------------------------------------------------------------------------------------------------|----------------------|
| Configuration Complete<br>Configuration was completed successfully.                                                                |                      |
| Completed                                                                                                    |                      |
| Installing and binding SSL Certificate<br>SSL Certificate installed.<br>Storing relay settings<br>Storing relay settings complete. |                      |
|                                                                                                    | < Back Next > Cancel |

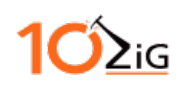

#### Web Console

If the Web Console component was selected, you will be prompted to select the installation path, port number and SSL certificate. If you are installing the Web Console on the same computer as the Cloud Connector, you must choose a different port number than the Cloud Connector.

Specify the installation path, but it is recommended that you accept the default path.

| 10ZiG Manager Web Console Setup                                                                                                    | X                                            |
|----------------------------------------------------------------------------------------------------|----------------------------------------------|
| Choose Install Location<br>Choose the folder in which to install 10ZiG Manager Web Console.                                                        |                                              |
| Setup will install 102iG Manager Web Console in the following folder.<br>folder, click Browse and select another folder. Click Install to start th | To install in a different<br>e installation. |
| Destination Folder                                                                                                    | Browse                                       |
| Space required: 24.6MB<br>Space available: 21.9GB                                                                                                  |                                              |
| Nullsoft Install System v2,51                                                                                                    | nstall Cancel                                |

After all of the files have been extracted, the installer will check if the necessary Windows features are present. If there are missing features you will be prompted with a dialog window to automatically install them. Once all the required features are installed, the installation will continue.

| 10ZiG Manager Web Console Setup                                                                                                    |        |
|----------------------------------------------------------------------------------------------------|--------|
| 10ZiG Manager Web Console Setup<br>Checking prerequisites for the Web Console                                                                                                    |        |
| Checking                                                                                                    |        |
| Checking Request Filtering<br>Request Filtering OK<br>Checking Microsoft .NET Framework 3.5.1<br>Microsoft .NET Framework 3.5.1 OK<br>Checking .NET Extensibility<br>.NET Extensibility OK<br>Checking ASP.NET<br>ASP.NET OK | Ē      |
|                                                                                                    | Cancel |

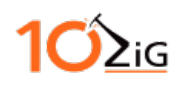

The installer will try to use the port 443 and detect if it is use. If it is in use, the installer will select the next available port number. (Standalone Installer Only)

| 💿 10ZiG Manager Web Console Setup                                                                                                    |
|----------------------------------------------------------------------------------------------------|
| 10ZiG Manager Web HTTPS Configuration<br>Choose the port and SSL Certificate to bind to the 10ZiG Manager Web site for<br>HTTPS access.                              |
| Choose the HTTPS port number that will be used to access the 10ZiG Manager Web Console.                                                                              |
| A certificate is required to provide server identification for SSL encryption. Choose either to<br>generate a new self-signed certificate or to use an existing one. |
| Generate a new self-signed certificate for this computer name                                                                                                    |
| O Use an existing certificate                                                                                                    |
| Choose ss_cert_test                                                                                                    |
| < Back Next > Cancel                                                                                                    |

Note: Certain programs like Skype and other messaging programs will hold on to port number 443 by default. Due to the nature of these programs, the installer may not be able to determine if the port is in use! Either set the conflicting program's port to another value or select a different port value within the installer.

*Important: When hosting the Cloud Connector on the same computer, ensure the Web Console port is different from the one configured here.* 

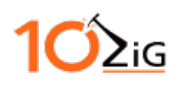

Select your SSL certificate by clicking on the 'choose' button or have the installer generate a Self-Signed Certificate which is stored in the trusted root of the operating system. (Standalone Installer Only)

| Windows Security                 |                                                                                             |
|----------------------------------|---------------------------------------------------------------------------------------------|
| Select 10Zi<br>Select a certific | G Manager Web SSL Certificate<br>rate to bind to the 10ZiG Manager Web Console secure port. |
|                                  | Valid From: 3/22/2016 to 3/21/2017<br>Click here to view certificate prope                  |
|                                  | Valid From: 8/20/2014 to 8/19/2015                                                          |
|                                  | Valid From: 3/19/2014 to 3/18/2015                                                          |
|                                  | Valid From: 3/22/2016 to 3/21/2017                                                          |
|                                  | OK Cancel                                                                                   |

If you are upgrading or there is already an existing Web Console on the host machine you will be prompted to override the existing settings.

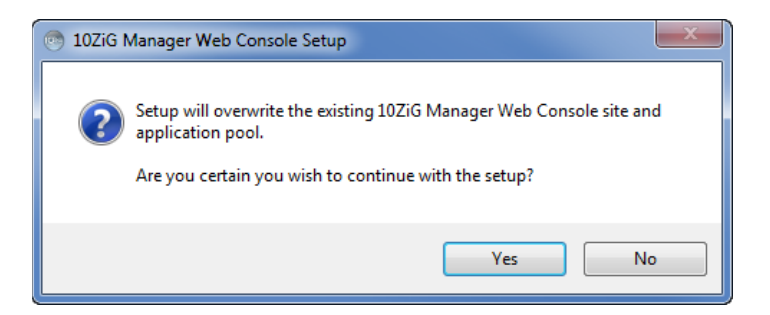

If there is an existing Web Console site on the machine and it is currently running, you will be asked to stop it to continue. This is important as it will need to change the settings and restart it.

Note: This will logoff any currently connected users

| Existing 10                                                                                                    | ZiG Manager Web Console Site Running |  |
|----------------------------------------------------------------------------------------------------|--------------------------------------|--|
| An existing 10ZiG Manager Web Console site is currently running. In order to proceed, the site will need to be stopped. Do you wish to stop the site and continue? |                                      |  |
|                                                                                                    | OK Cancel                            |  |

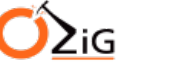

## **Installation Complete**

All done! Click finish to close the installer. If any of the newly enabled features requires a reboot, you will be prompted to do so.

Note: It is import to complete the installation process and reboot (if required)

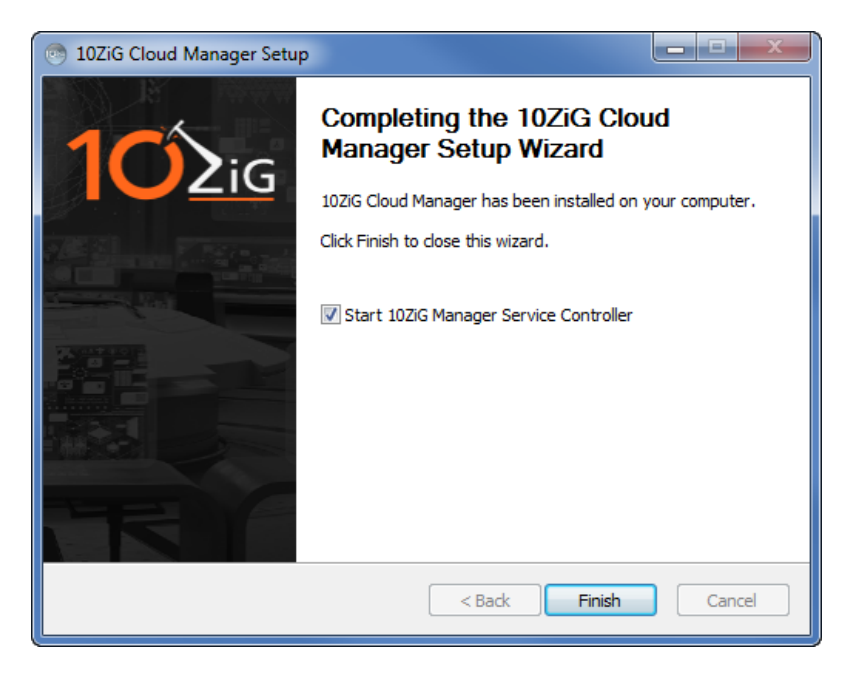

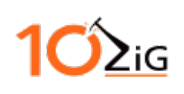

# Appendix

When using the 10ZiG Manager Server, 10ZiG Cloud Connector and the 10ZiG Web Console on the same machine, there are several things you will need to be aware of before you start using them.

# Port Usage

- When specifying the port numbers during the setup, ensure that Cloud Connector and the Web Console are using different port numbers. Example: Cloud Connector on port 443 and Web Console on port 444.
- The Web Console port can be changed through the Web Console Settings tool that is installed with the Web Console. It is recommended to utilize this settings tool as it will also set the necessary values for the Cloud Connector.

# **Drive Space Consideration**

- The Manager Server stores all installed firmware update packages in the network share that was entered in during the installation. This can cause the folder to become very large so it is recommended to remove obsolete firmware version when possible. It is recommended in end user environment that a couple of firmware version are kept on hand.
- When the Manager Server discovers thin clients for the first time, their configuration is retrieved and stored. This means that the size of the configuration repository folder within the network share will grow based upon the amount of thin clients that is found.

## System Memory Consideration:

• The Manager Server and Web Console utilizes multithreading tasks and operations. There should be sufficient system memory allocated to the operating system when using these managing programs. See the system requirements table below for more information about this requirement.

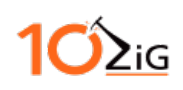

#### **DNS Service Location Record (SRV)**

A DNS Service Location record can be created to provide the host name of the computer and port on which the 10ZiG Manager server is located allowing thin clients to "check-in" when they come online or notify when they go offline. This mitigates the need for the Manager server to poll IP addresses to discover new clients or refresh the status of existing clients. The following instructions detail how to manually create an SRV record on a Microsoft DNS server.

#### **UDP SRV Record**

The UDP record is used by thin clients not connected via the Cloud Connector, usually on the same local network. The following steps detail how to create this record type.

- 1. Launch the Microsoft DNS Manager on your DNS server from the Administrative Tools Start menu folder or from the Server Manager console.
- 2. Expand the DNS domain tree to navigate to the <u>udp</u> subdomain in the Forward Lookup Zones of your domain as pictured below.

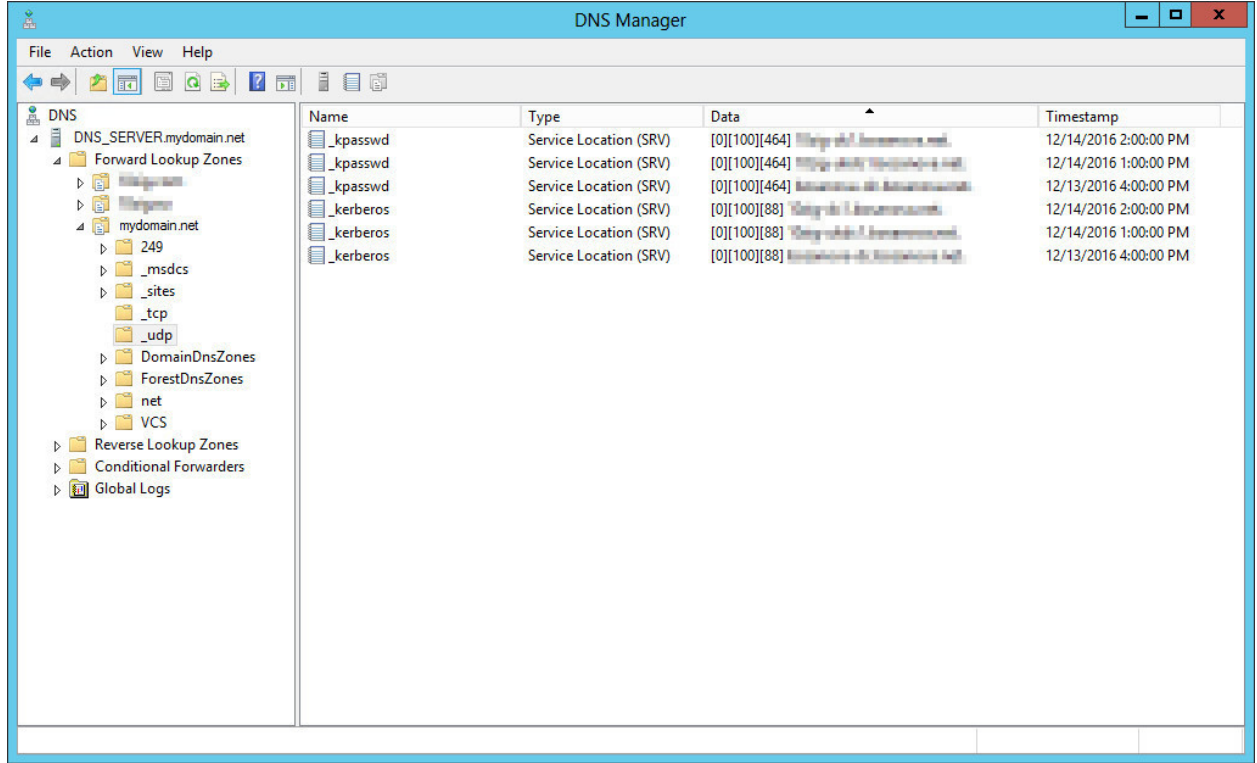

3. Click the New Record toolbar button to begin creating a record.

| Å                         |                 | DNS Manager            |
|---------------------------|-----------------|------------------------|
| File Action View Help     |                 |                        |
| 🗢 🍬 🖄 🖬 🗙 🖬 🝳 🗟 🛛         |                 |                        |
| 🚊 DNS                     | Name            | Туре                   |
| ⊿ DNS_SERVER.mydomain.net | kpassw - Kecord | Service Location (SRV) |
| Forward Lookup Zones      | _kpasswd        | Service Location (SRV) |

# ≥iG

4. The Resource Record Type dialog window will appear. Scroll down list to find and select Service Location (SRV), then click the Create Record... button.

| Resource Record Type                                                                                                    | x |
|----------------------------------------------------------------------------------------------------|---|
| Select a resource record type:                                                                                                    |   |
| Renamed Mailbox (MR)<br>Responsible Person (RP)<br>Route Through (RT)                                                                                                    | ^ |
| Service Location (SRV)<br>Signature (SIG)<br>Text (TXT)                                                                                                    | ~ |
| Description:                                                                                                    |   |
| Service (SRV) record. Allows administrators to use several servers<br>for a single DNS domain, to easily move a TCP/IP service from one<br>host to another host with administration, and to designate some<br>service provider hosts as primary servers for a service and other<br>hosts as backups. DNS dients that use a SRV-type query ask for a<br>specific TCP/IP service and protocol mapped to a specific DNS<br>domain and receive the names of any available servers. (RFC 2052) | ~ |
| Create Record Cancel                                                                                                    |   |

5. Specify the record details as pictured below.

| Service: | _tzmgr_ | discovery |
|----------|---------|-----------|
| Destates |         |           |

| Protocol.    | _uap  |
|--------------|-------|
| Port number: | 52500 |

Host offering this service: Enter the host name of the 10ZiG Manager computer. Finally, click ox to create the new record.

|                                | New Resource Record                                                                                          |
|--------------------------------|----------------------------------------------------------------------------------------------------|
| Service Location (S            | SRV)                                                                                                    |
| Domain:                        | _udp.mydomain.net                                                                                            |
| Service:                       | _tzmgr_discovery V                                                                                           |
| Protocol:                      | _udp v                                                                                                    |
| Priority:                      | 0                                                                                                    |
| Weight:                        | 100                                                                                                    |
| Port number:                   | 52500                                                                                                    |
| Host offering this             | service:                                                                                                    |
| server_hostnam                 | ne.mydomain.net                                                                                              |
| Allow any aut<br>name. This se | henticated user to update all DNS records with the same<br>tting applies only to DNS records for a new name. |
|                                | OK Cancel Help                                                                                               |

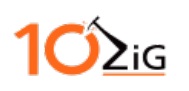

6. The new UDP SRV record will appear as follows when done.

| Å                                                                                                    |                                                                                  | DNS Manager                                                                                                    |      | _ 🗆 X                                                                                                    |
|----------------------------------------------------------------------------------------------------|----------------------------------------------------------------------------------|----------------------------------------------------------------------------------------------------|------|----------------------------------------------------------------------------------------------------|
| File Action View Help                                                                                                    |                                                                                  |                                                                                                    |      |                                                                                                    |
| 🗢 🏟 🙇 🖬 🖬 🖬 🖬                                                                                                    |                                                                                  |                                                                                                    |      |                                                                                                    |
| <ul> <li>DNS</li> <li>DNS_SERVER mydomain.net</li> <li>Forward Lookup Zones</li> <li>249</li> <li>31 mydomain.net</li> <li>249</li> <li>31tes</li> <li>1cp</li> <li>Judp</li> <li>DomainDnsZones</li> <li>ForestDnsZones</li> <li>ForestDnsZones</li> <li>ForestDnsZones</li> <li>Conditional Forwarders</li> <li>Global Logs</li> </ul> | Name<br>kpasswd<br>kpasswd<br>kpasswd<br>kerberos<br>kerberos<br>tzmgr_discovery | Type<br>Service Location (SRV)<br>Service Location (SRV)<br>Service Location (SRV)<br>Service Location (SRV)<br>Service Location (SRV)<br>Service Location (SRV) | Data | Timestamp<br>12/14/2016 2:00:00 PM<br>12/14/2016 1:00:00 PM<br>12/13/2016 4:00:00 PM<br>12/14/2016 1:00:00 PM<br>12/14/2016 1:00:00 PM<br>12/13/2016 4:00:00 PM |
|                                                                                                    |                                                                                  |                                                                                                    |      |                                                                                                    |

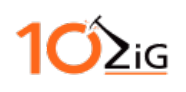

## TCP SRV Record

A TCP SRV record can also be created in your DNS infrastructure to provide Cloud-Agent-enabled thin clients location information of the Manager server. The process is similar to creating the UDP record except for a couple of key differences. The procedure is detailed as follows.

- 1. Launch the Microsoft DNS Manager on your DNS server from the Administrative Tools Start menu folder or from the Server Manager console.
- 2. Expand the DNS domain tree to navigate to the <u>tcp</u> subdomain in the **Forward Lookup Zones** of your domain as pictured below.

| å                                                                                                    |                                                                                                    | DNS Manager                                                                                                    |                                                                                                    | _ <b>D</b> X                                                                                                    |
|----------------------------------------------------------------------------------------------------|----------------------------------------------------------------------------------------------------|----------------------------------------------------------------------------------------------------|----------------------------------------------------------------------------------------------------|----------------------------------------------------------------------------------------------------|
| File Action View Help                                                                                                    |                                                                                                    |                                                                                                    |                                                                                                    |                                                                                                    |
| 🗢 🄿 🙇 🖬 🖬 🖬 🖬                                                                                                    |                                                                                                    |                                                                                                    |                                                                                                    |                                                                                                    |
| Pile       Action       View       Piep         Image: Second Second Sec | Name<br>VLMCS<br>VLMCS<br>VLMCS<br>vLMCS<br>volumestantis<br>proip-bootstrap<br>gc<br>gc<br>gc<br>Jdap<br>Jdap<br>Jdap<br>Jdap<br>kerberos<br>kerberos<br>kerberos<br>kerberos | Type<br>Service Location (SRV)<br>Service Location (SRV) | Data            [0][0][1688]         [0][0][1688]           [0][0][1688]         [0][0][15061]           [0][0][1572]         [0][100][3268]           [0][100][3268]         [0][100][3268]           [0][100][3268]         [0][100][389]           [0][100][389]         [0][100][389]           [0][100][464]         [0][100][464]           [0][100][464]         [0][100][88]           [0][100][88]         [0][100][88] | Timestamp           11/11/2013 1:00:00 AM           7/17/2012 3:00:00 AM           5/10/2012 1:00:00 AM           static           static           12/14/2016 2:00:00 PM           12/14/2016 1:00:00 PM           12/14/2016 2:00:00 PM           12/14/2016 1:00:00 PM           12/14/2016 1:00:00 PM           12/14/2016 1:00:00 PM           12/14/2016 1:00:00 PM           12/14/2016 1:00:00 PM           12/14/2016 1:00:00 PM           12/14/2016 1:00:00 PM           12/14/2016 1:00:00 PM           12/14/2016 1:00:00 PM           12/14/2016 4:00:00 PM           12/14/2016 4:00:00 PM           12/14/2016 4:00:00 PM           12/14/2016 4:00:00 PM           12/14/2016 4:00:00 PM           12/14/2016 4:00:00 PM           12/14/2016 4:00:00 PM           12/14/2016 4:00:00 PM           12/14/2016 4:00:00 PM           12/13/2016 4:00:00 PM           12/13/2016 4:00:00 PM |
|                                                                                                    |                                                                                                    |                                                                                                    |                                                                                                    |                                                                                                    |
|                                                                                                    |                                                                                                    |                                                                                                    |                                                                                                    |                                                                                                    |

3. Click the New Record toolbar button to begin creating a record.

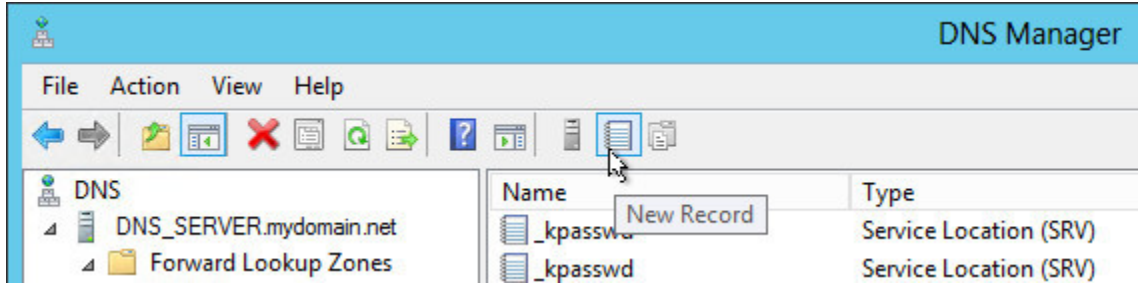

# **1ΌΣ**ιG

4. The **Resource Record Type** dialog window will appear. Scroll down list to find and select **Service Location (SRV)**, then click the **Create Record**... button.

| Resource Record Type                                                                                                    | x |
|----------------------------------------------------------------------------------------------------|---|
| Select a resource record type:                                                                                                    |   |
| Renamed Mailbox (MR)<br>Responsible Person (RP)<br>Route Through (RT)                                                                                                    | ^ |
| Service Location (SRV)<br>Signature (SIG)<br>Text (TXT)                                                                                                    | ~ |
| Description:                                                                                                    |   |
| Service (SRV) record. Allows administrators to use several servers<br>for a single DNS domain, to easily move a TCP/IP service from one<br>host to another host with administration, and to designate some<br>service provider hosts as primary servers for a service and other<br>hosts as backups. DNS dients that use a SRV-type query ask for a<br>specific TCP/IP service and protocol mapped to a specific DNS<br>domain and receive the names of any available servers. (RFC 2052) | < |
| Create Record Cancel                                                                                                    |   |

5. Specify the record details as pictured below.

Service: \_tzmgr\_discovery Protocol: tcp

Port number: Specify the port of the Cloud Connector.

Host offering this service: Enter the host name of the computer where the Cloud Connector has been installed.

Finally, click ox to create the new record.

|                                | New Resource Record                                                                                          |
|--------------------------------|----------------------------------------------------------------------------------------------------|
| Service Location (S            | RV)                                                                                                    |
| Domain:                        | _tcp.mydomain.net                                                                                            |
| Service:                       | _tzmgr_discovery V                                                                                           |
| Protocol:                      | _tcp                                                                                                    |
| Priority:                      | 0                                                                                                    |
| Weight:                        | 100                                                                                                    |
| Port number:                   | 443                                                                                                    |
| Host offering this             | service:                                                                                                    |
| server_hostnam                 | e.mydomain.net                                                                                               |
| Allow any aut<br>name. This se | henticated user to update all DNS records with the same<br>tting applies only to DNS records for a new name. |
|                                | OK Cancel Help                                                                                               |

# **1ΌΣ**ιG

6. The new TCP SRV record will appear as follows when done.